# 1. Anmeldung

www.rj-shop.at / www.rj-shop.de

Benutzername und Kennwort eingeben.

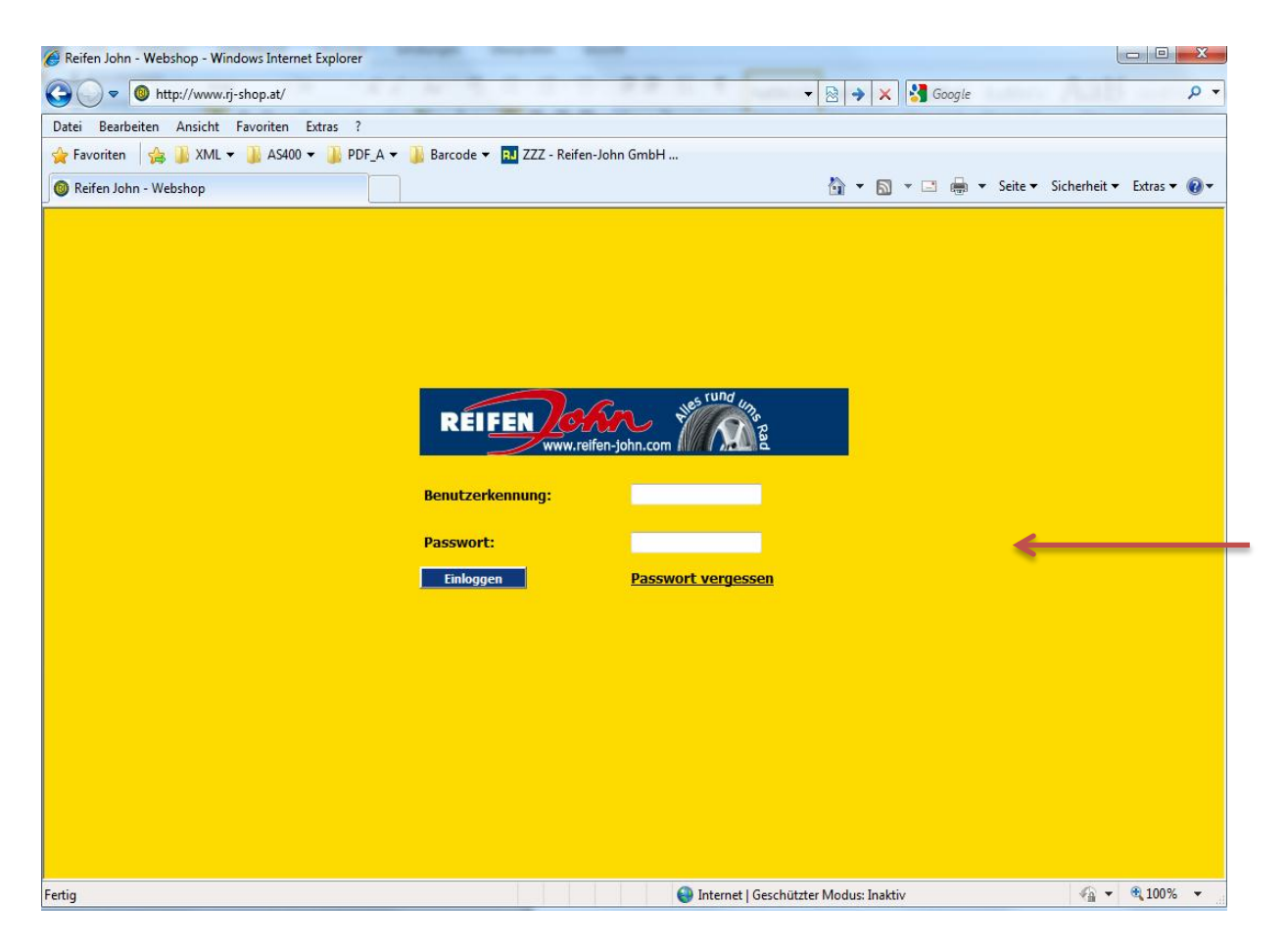

### 2. Leichtmetallräder, Stahlräder, Reifen

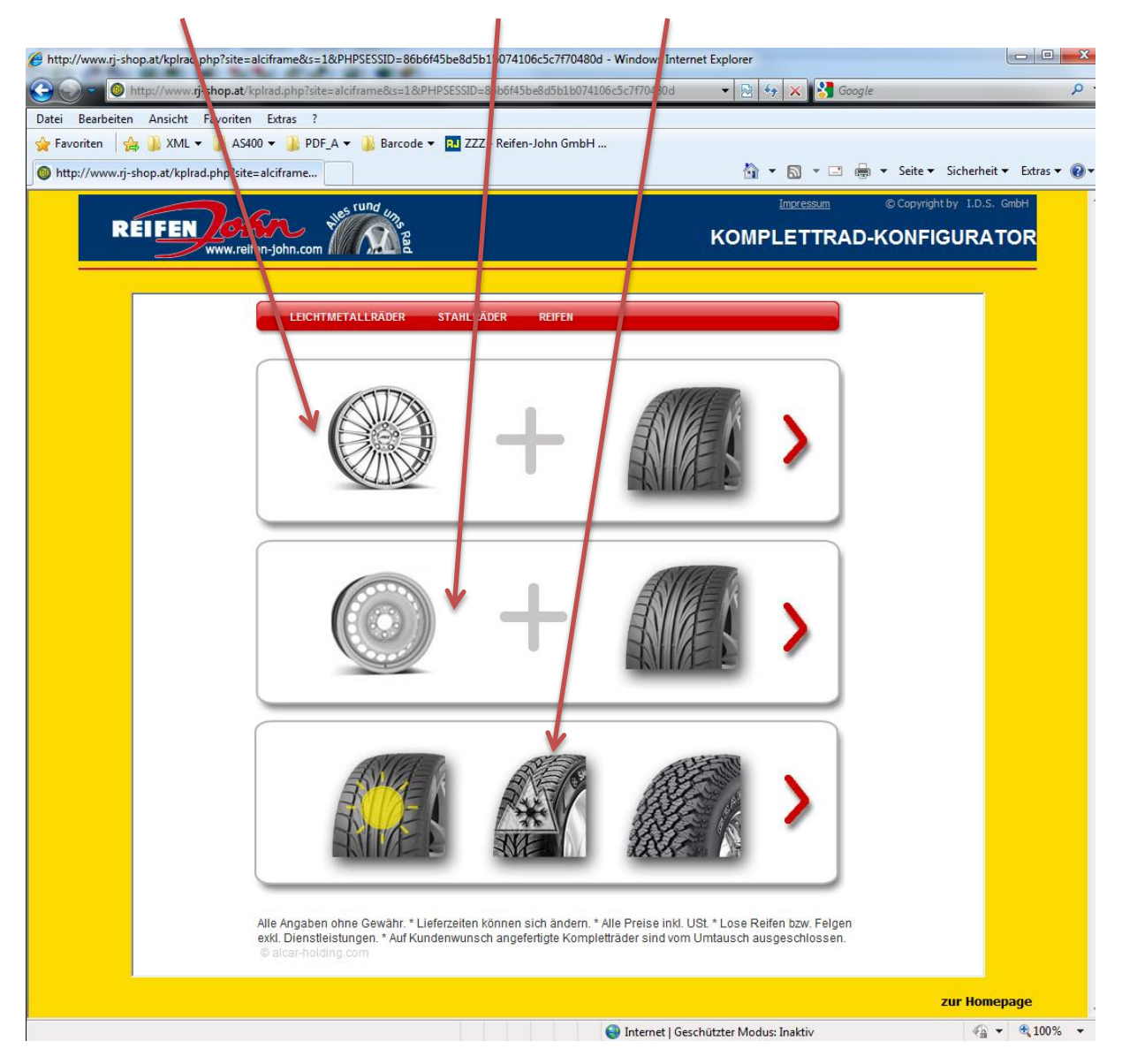

### 3. Fahrzeugmarke – Modellreihe – Modell

Die genauen Angaben zu Modellreihe, Modell, Radgröße und Reifengröße finden Sie in Ihrer KFZ-Zulassung.

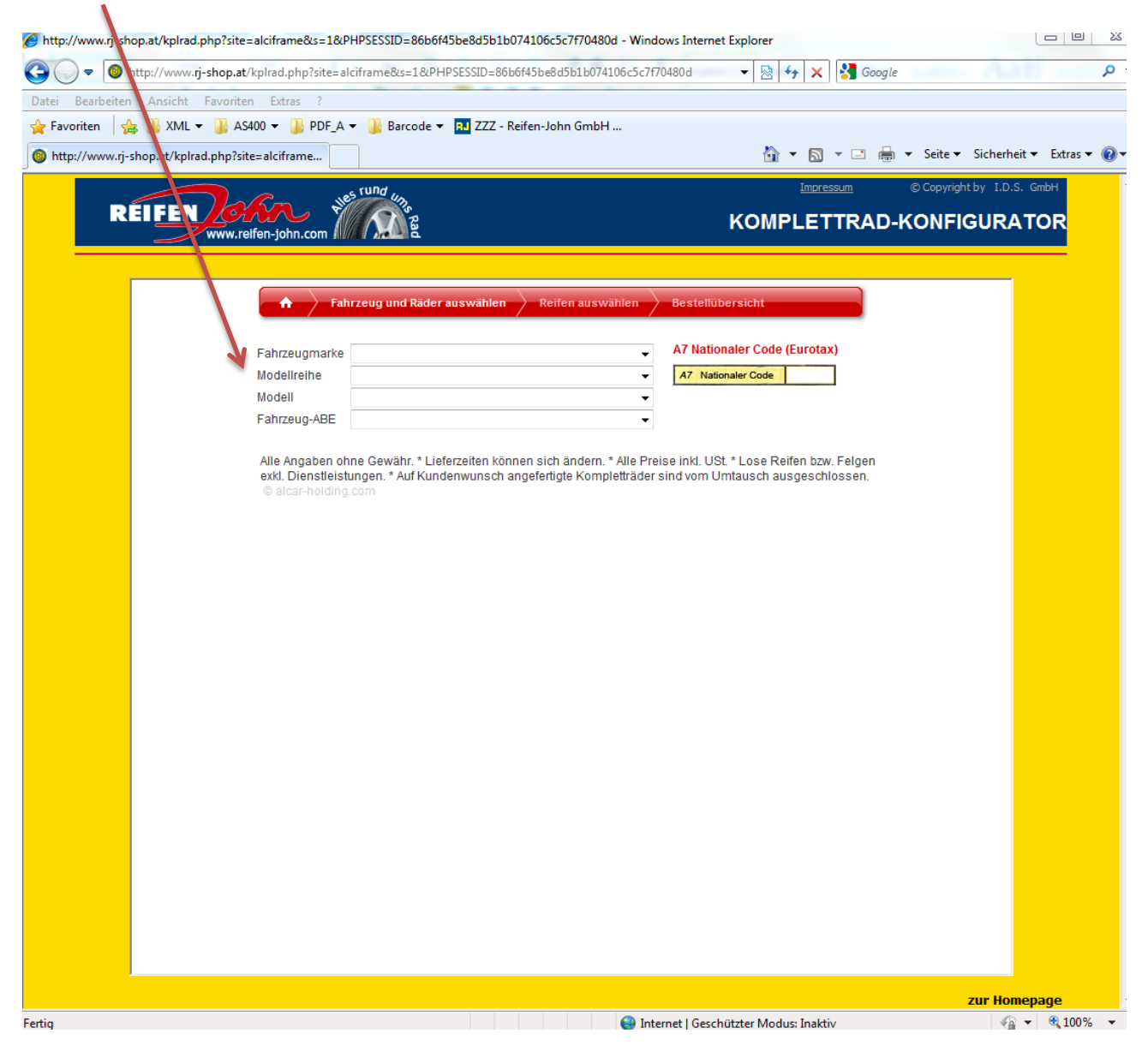

## 4. Radgröße auswählen

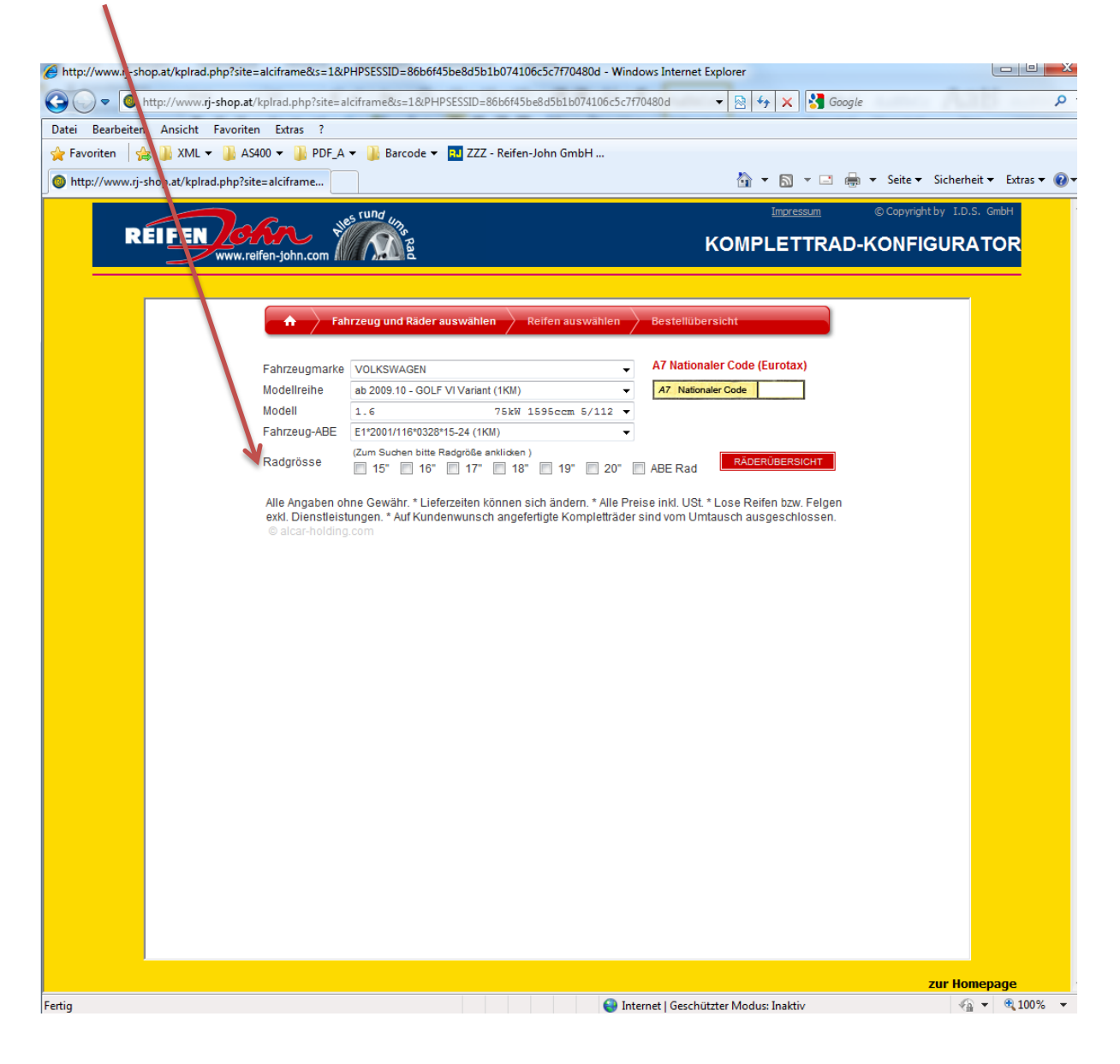

Loading

### 5. Räderübersicht - Bestellseite

Hier sehen Sie die passenden Räder zu Ihrem Auto.

Wählen Sie Ihr Design.

Mit der Auswahl "RÄDERÜBERSICHT", oder mit einem Doppelklick auf das entsprechende Design, sehen Sie das Rad auf Ihrem Auto.

Wollen Sie nur das Rad bestellen  $\rightarrow$  Auswahl "NUR DAS RAD BESTELLEN" Wollen Sie Rad und Reifen bestellen  $\rightarrow$  Auswahl "KOMPLETTRAD BESTELLEN"

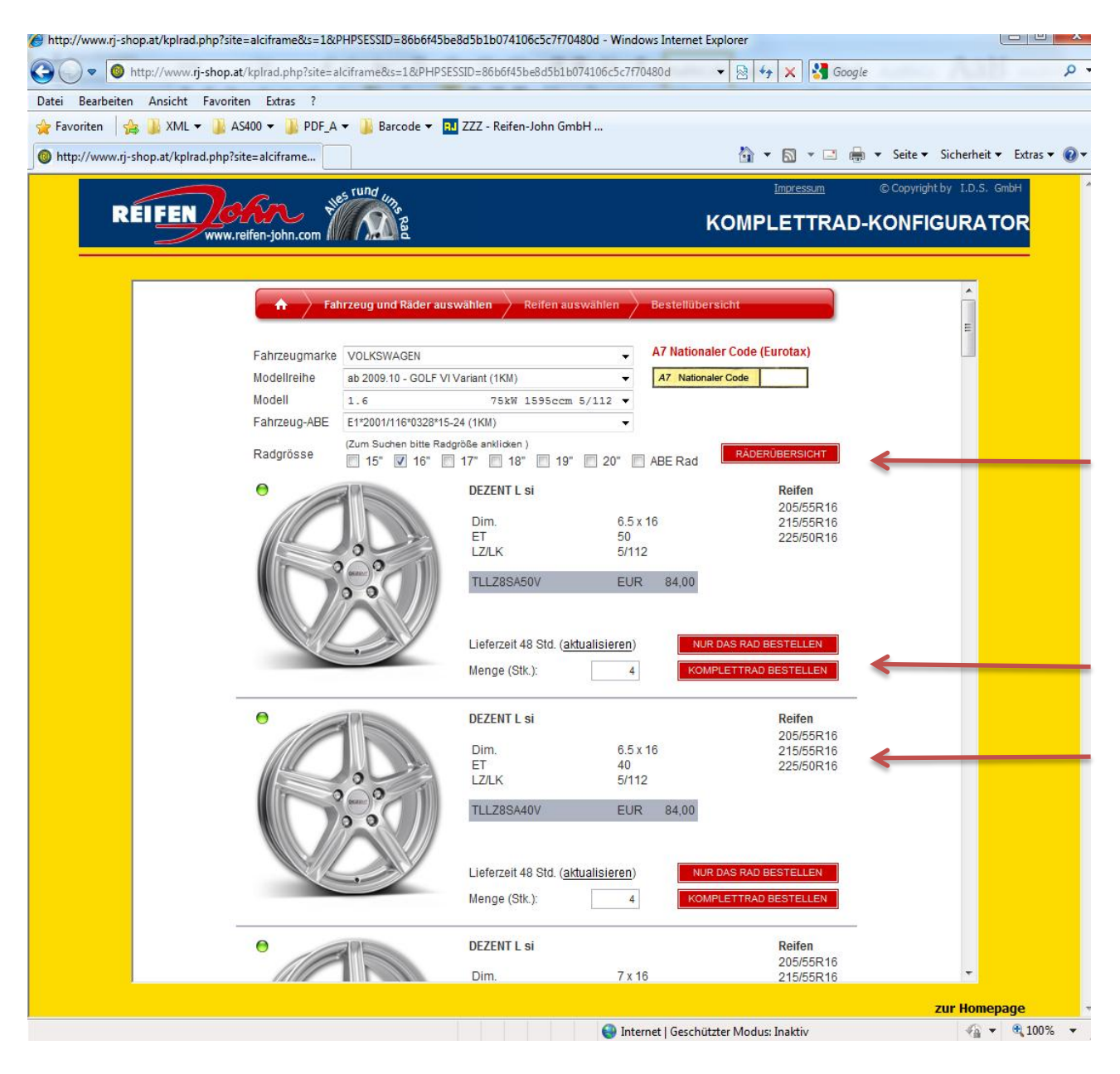

#### 6. Räderübersicht – am Fahrzeug

Hier können Sie das Rad auf Ihrem Fahrzeug sehen. Einfach auf das Rad klicken.

Mit der Auswahl "BESTELLSEITE" kommen Sie wieder zurück.

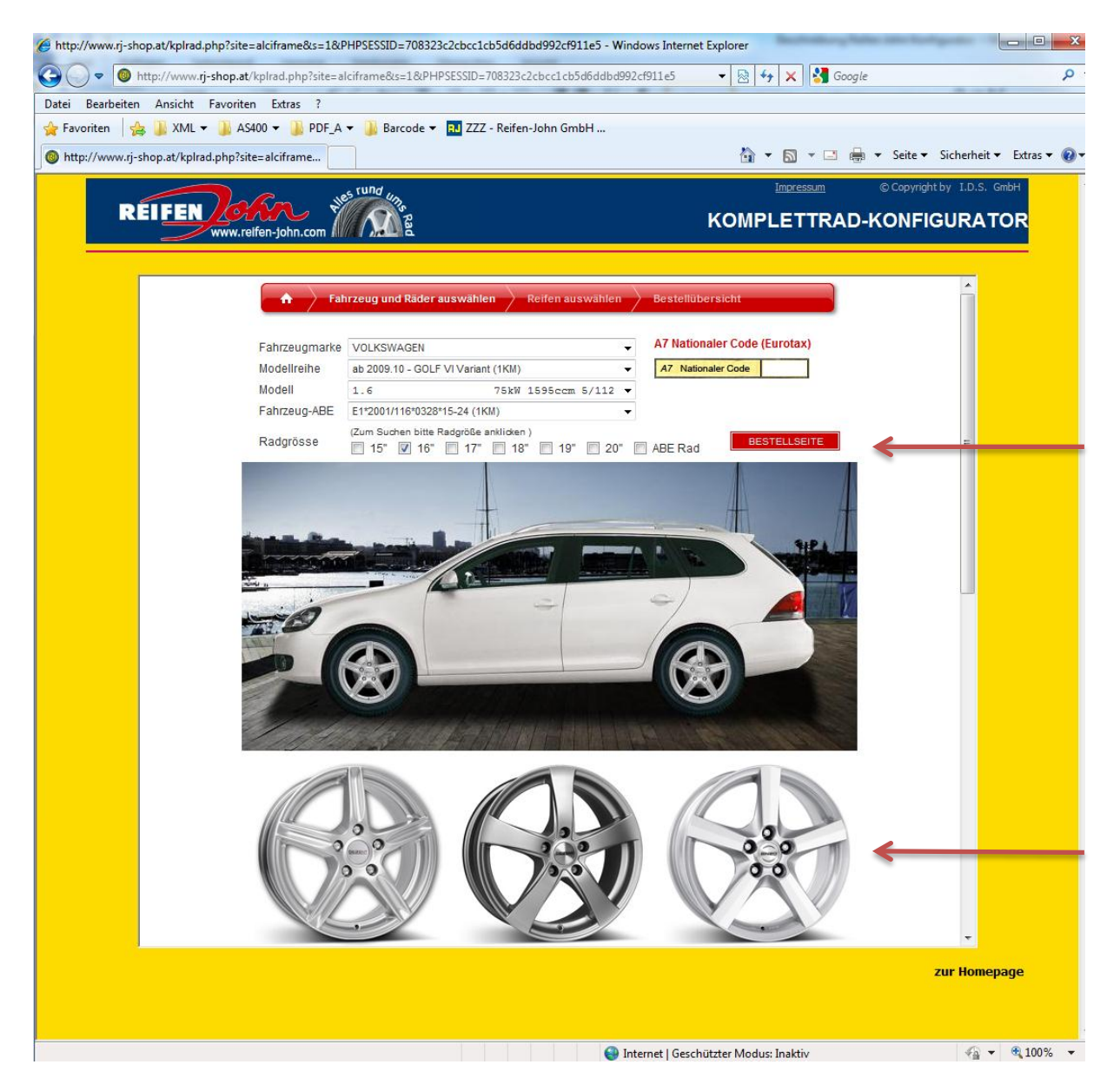

#### 7. Rad auswählen

Wenn Sie Ihr Design gefunden haben "NUR DAS RAD BESTELLEN" oder "KOMPLETTRAD BESTELLEN" auswählen.

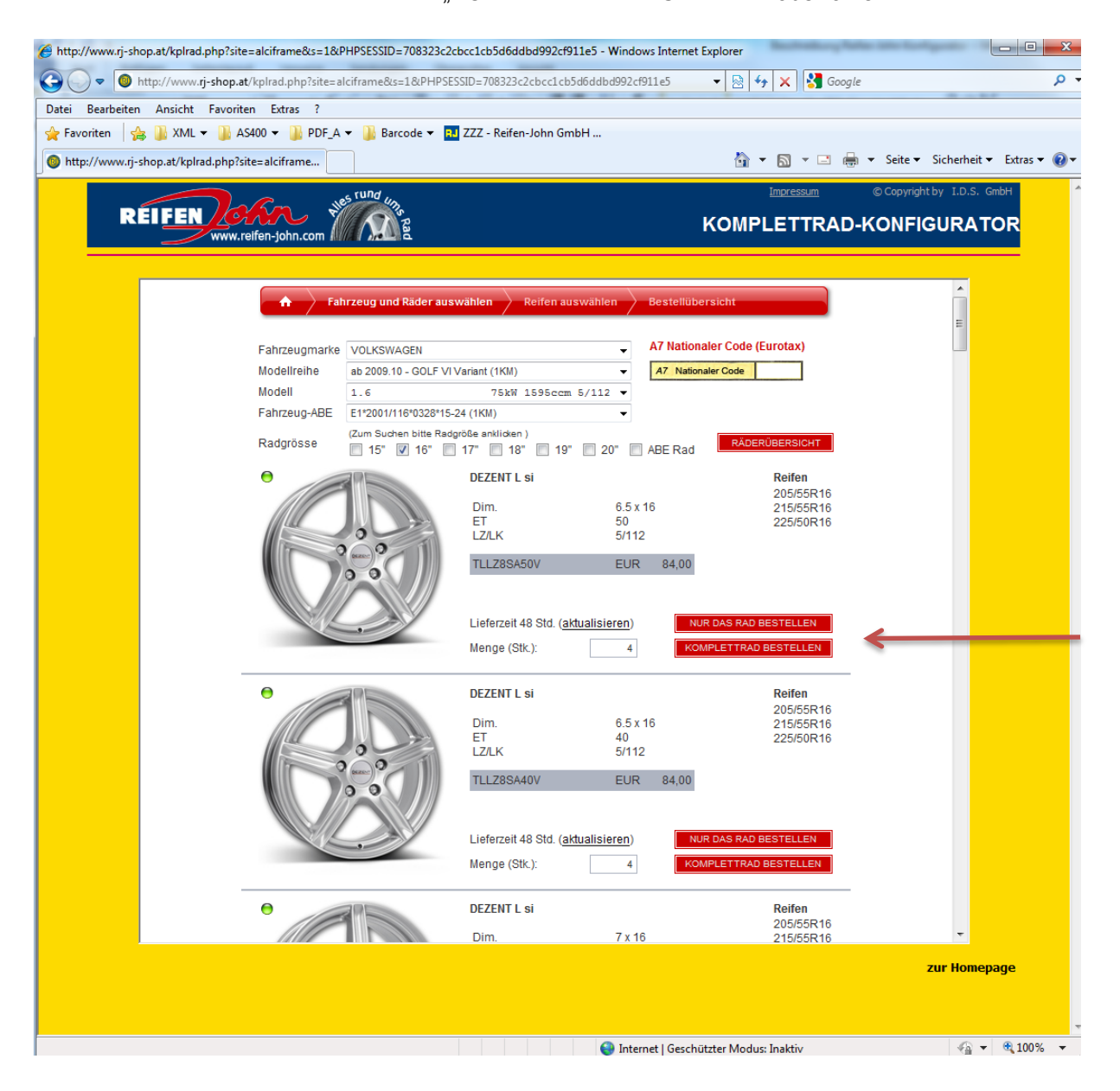

#### 8. Reifengröße

Auf der folgenden Seite werden Ihnen die passenden Reifen zu Ihrem Rad angezeigt. Klicken Sie auf die gewünschte Reifengröße.

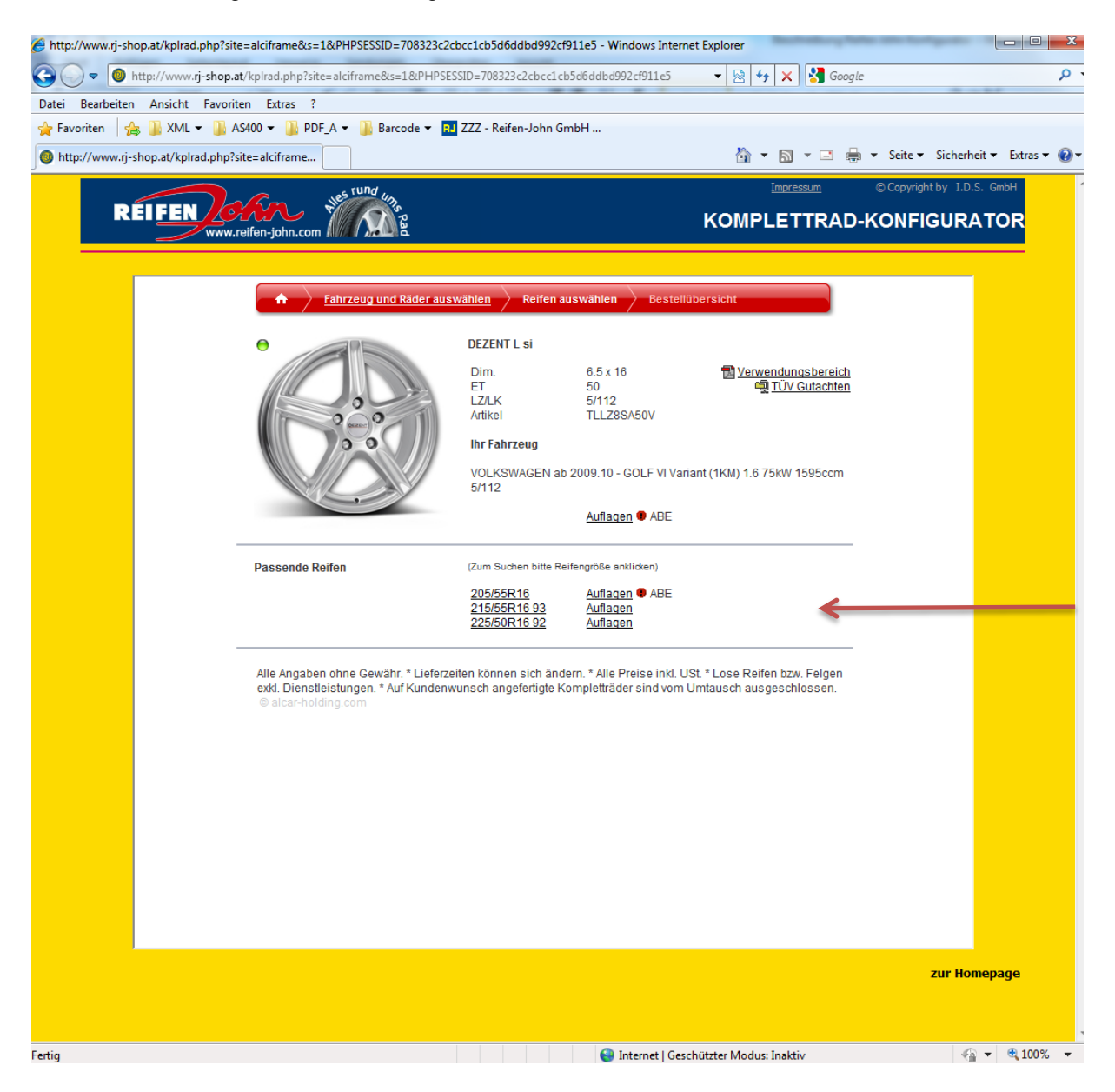

Loading

#### 9. Reifenauswahl

Die Reifen der einzelnen Hersteller werden Ihnen angezeigt.

Bei Kompletträdern wird der Preis pro Rad, Reifen und Montage (fix fertig montiert) angezeigt. Bei losen Rädern oder Reifen ist noch kein Preis für die Montage enthalten. Alle Preise sind incl. Ust.

Wählen Sie "BESTELLEN" und der Warenkorb wird Ihnen angezeigt.

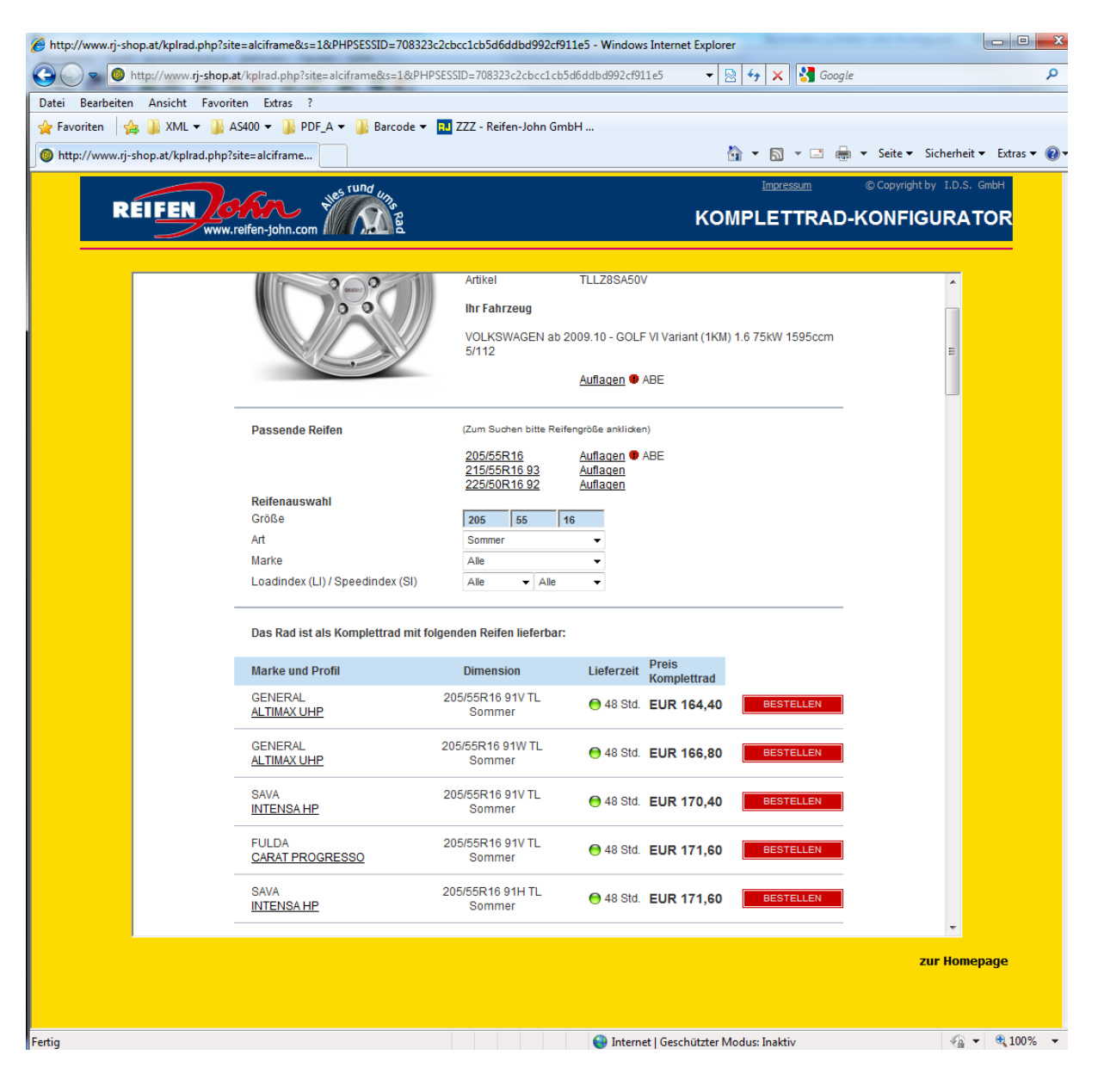

# 10. Reifenprofil anzeigen

Klicken Sie auf die entsprechende Marke und Profil und das Reifenprofil wird angezeigt.

| The interface and the phase address address addre                                                                                                    | 🍘 http://www.ij-shop.at/kplrad.php?site=alciframe&s=1&PHP5ESSID=8bba25012ac3066c635a4d5fa849c7d9 - Windows Internet Explo | Redshould in the part that the                                                                                                    | - 6 <b>- X</b>                                  |
|----------------------------------------------------------------------------------------------------|----------------------------------------------------------------------------------------------------|----------------------------------------------------------------------------------------------------|-------------------------------------------------|
|                                                                                                    | 🚱 🕘 🔹 📵 http://www.g-shop.at/kplrad.php?site=alciframe&is=18/PHPSESSID=8bba25012ac3066c635a4d5fa849c7d9                   |                                                                                                    |                                                 |
|                                                                                                    | Datei Bearbeiten Ansicht Eavoriten Egtras ?                                                                               |                                                                                                    |                                                 |
|                                                                                                    | 👷 Favoriten 🛛 🖕 🍶 XML 👻 🕌 AS400 👻 🍶 PDF_A 👻 🍰 Barcode 👻 🏧 ZZZ - Reifen-John GmbH                                          |                                                                                                    |                                                 |
| Image: Comparison of the comparison of the comparison                                                                                                    | http://www.ij-shop.at/kplrad.php?site=alciframe                                                                           |                                                                                                    | 🦓 🕶 🔯 🕆 🖾 🗰 🔹 Sejte 🕶 Sigherheit 👻 Expras 🕶 🚱 🖛 |
| Marke und G G:REFRAL   G:REFRAL G:REFRAL   G:REFRAL <t< th=""><th></th><th><page-header><page-header><section-header>     Image: state state</section-header></page-header></page-header></th><th>B + D + □ ⊕ + Sqt+ Sqtmitt+ Equt+ ⊕</th></t<> |                                                                                                    | <page-header><page-header><section-header>     Image: state state</section-header></page-header></page-header> | B + D + □ ⊕ + Sqt+ Sqtmitt+ Equt+ ⊕             |

# 11. Bestellen = Anfrage

Wählen Sie "IN DEN WARENKORB"

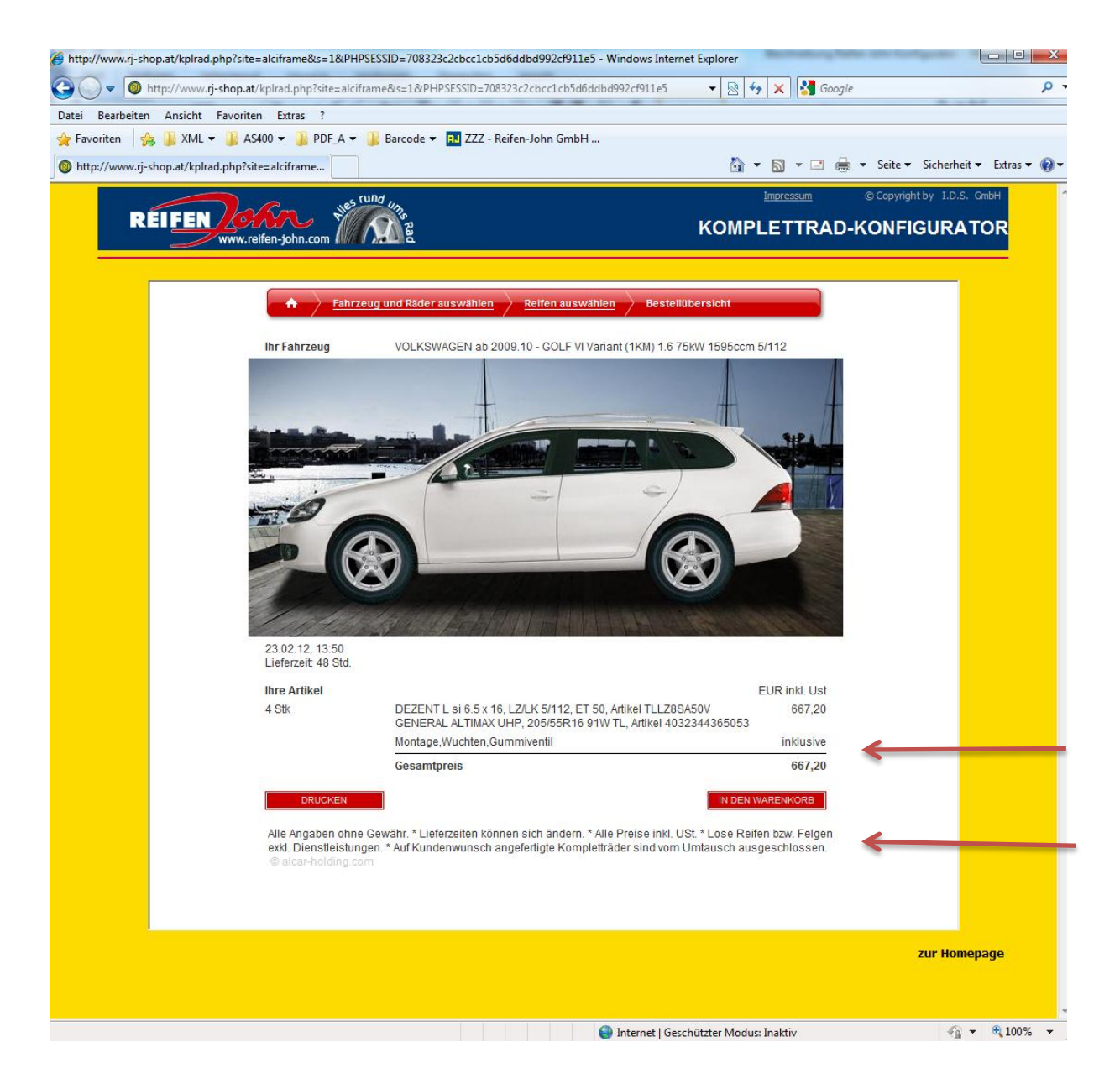

# 12. Adressdaten

Bitte füllen Sie diese Seite komplett aus und schicken Sie Ihre Anfrage ab.

| http://www.rj-shop.at/kplrad.php?site=alciframe&s=1&PHPSESSID | )=708323c2cbcc1cb5d6ddbd992cf911e5 - W                                  | /indows Internet Explorer             |                                       |
|---------------------------------------------------------------|-------------------------------------------------------------------------|---------------------------------------|---------------------------------------|
|                                                               | s=1&PHPSESSID=708323c2cbcc1cb5d6ddbd                                    | 992cf911e5 🔻 🗟 😽 🗙 🚼 Go               | pogle 🔎 🔻                             |
| Datei Bearbeiten Ansicht Favoriten Extras ?                   |                                                                         |                                       |                                       |
| 😭 Favoriten 🛛 😭 🕌 XML ▾ 🐌 AS400 ▾ 🐌 PDF_A ▾ 🐌 Ba              | rcode 🔻 🔝 ZZZ - Reifen-John GmbH                                        |                                       |                                       |
| http://www.rj-shop.at/kplrad.php?site=alciframe               |                                                                         | 🟠 🝷 🗟 👻 🖃                             | 🖶 👻 Seite 🕶 Sicherheit 👻 Extras 👻 🔞 💌 |
| REIFEN www.relfen-john.com                                    | Rad                                                                     | Impressum<br>KOMPLETTRA               |                                       |
| Vielen Da                                                     | ank für Ihre Anfrage.                                                   |                                       |                                       |
| Bitte geben<br>Wir werden                                     | Sie Ihre Kontaktdaten ein.                                              |                                       |                                       |
| Wir werden<br>Ihr Reifen Jo                                   | ohn Team.                                                               |                                       |                                       |
|                                                               |                                                                         |                                       |                                       |
| Anrede                                                        | Herr                                                                    | • /                                   |                                       |
| Name                                                          | Max Mustermann                                                          | ▶                                     |                                       |
| Strasse                                                       | Musterstraße 11                                                         | A                                     |                                       |
| PLZ / Ort                                                     | 5020 Salzburg                                                           | <u> </u>                              |                                       |
| Land                                                          | AT                                                                      | <b>^</b>                              |                                       |
| Telefonnun                                                    | nmer 0662 / 123 456                                                     | ^                                     |                                       |
| E-Mail                                                        | Mustermann@xxxxxx.at                                                    |                                       |                                       |
| Art                                                           | Abholung                                                                | ▼ ▲                                   |                                       |
| Filiale                                                       | SALZBURG                                                                | •                                     |                                       |
| V                                                             | Hiermit akzeptiere ich die <u>Allgem</u><br><u>Geschäftsbedingungen</u> | einen 🔥                               |                                       |
|                                                               | Hiermit akzeptiere ich die<br><u>Datenschutzbestimmungen</u>            | ~                                     |                                       |
|                                                               | An                                                                      | frage abschicken                      | ←                                     |
|                                                               |                                                                         |                                       |                                       |
|                                                               |                                                                         |                                       |                                       |
|                                                               |                                                                         |                                       |                                       |
|                                                               |                                                                         |                                       |                                       |
|                                                               |                                                                         |                                       |                                       |
|                                                               |                                                                         |                                       |                                       |
|                                                               |                                                                         |                                       | zur Homepage                          |
|                                                               |                                                                         |                                       | -                                     |
| 🔊 Fertig                                                      | e e e e e e e e e e e e e e e e e e e                                   | Internet   Geschützter Modus: Inaktiv | 👍 👻 🔍 100% 👻                          |

# 13. Vielen Dank für Ihre Anfrage.

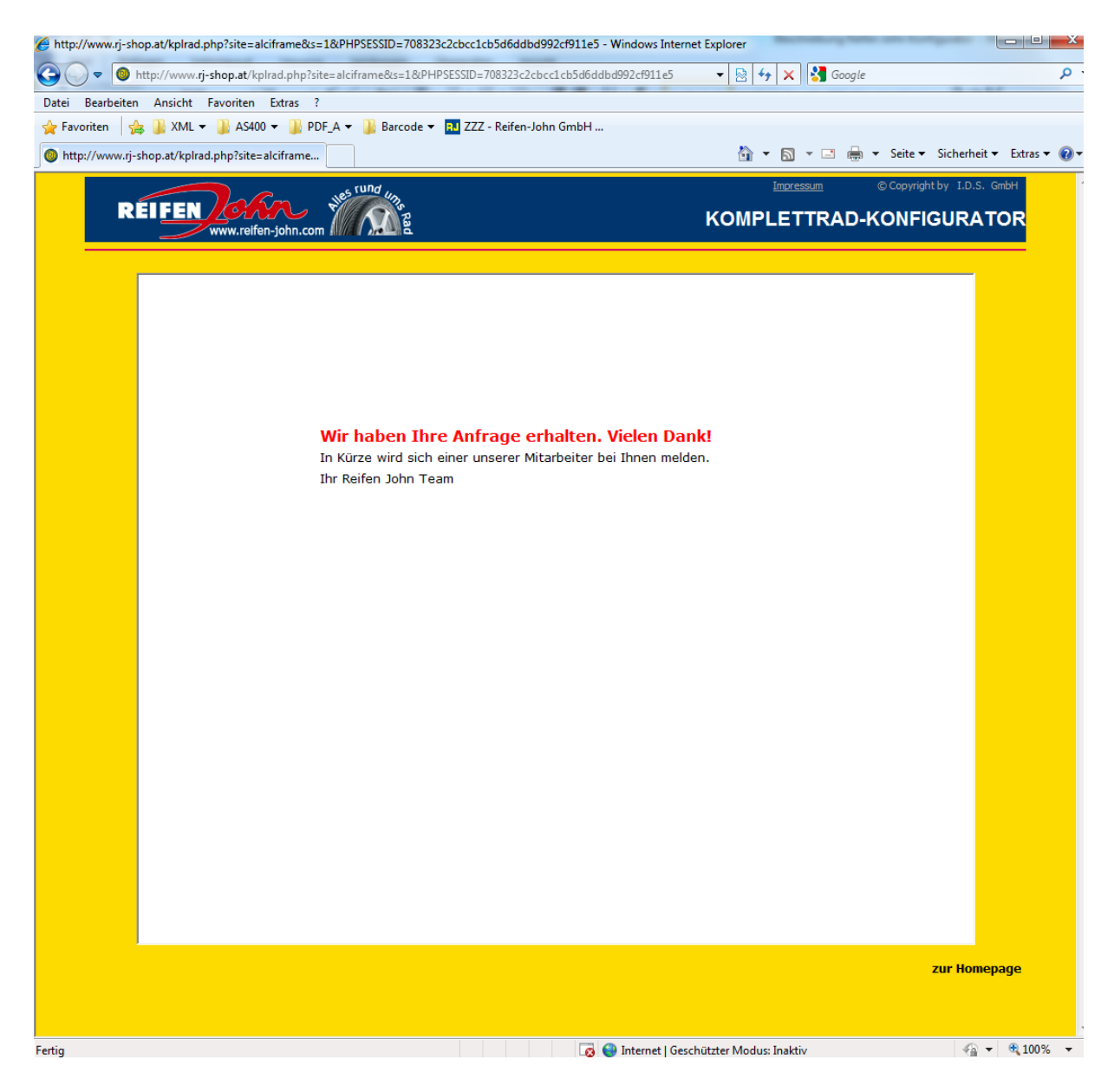